## ВХОД В КУРС

 Откройте браузер (рекоменіуется использовать Google Chrome, допустим Mozilla Firefox) и в адресной строке наберите <u>etest.bsmu.by</u> (на картинке ниже подсвечено синим). Нажмите на клавиатуре ENTER. Либо через сайт <u>Студент</u> - <u>Дистанционное обучение</u>.

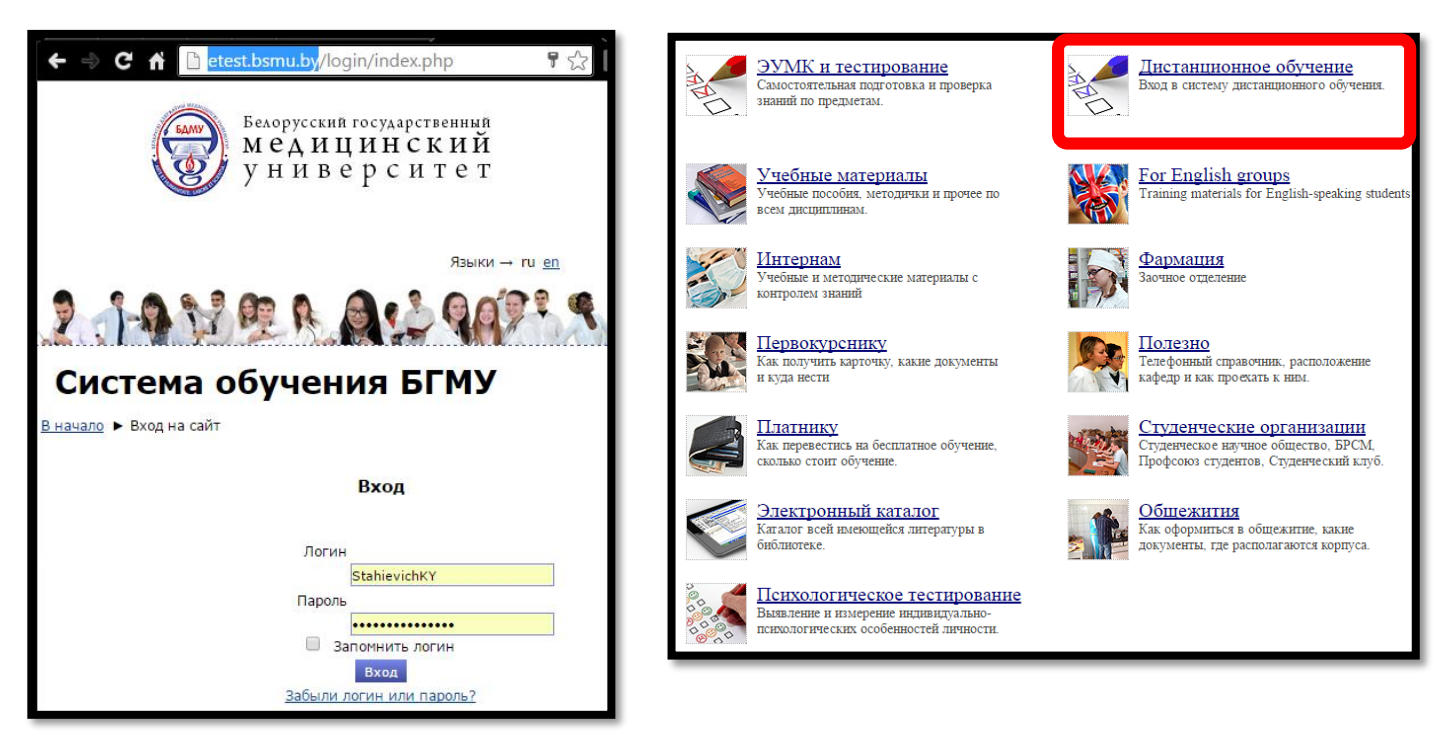

2. В поля **Логина** и **Пароля** (на картинке подсвечено желтым) введите необходимые данные. Ваш логин и пароль находятся на студенческой карте.

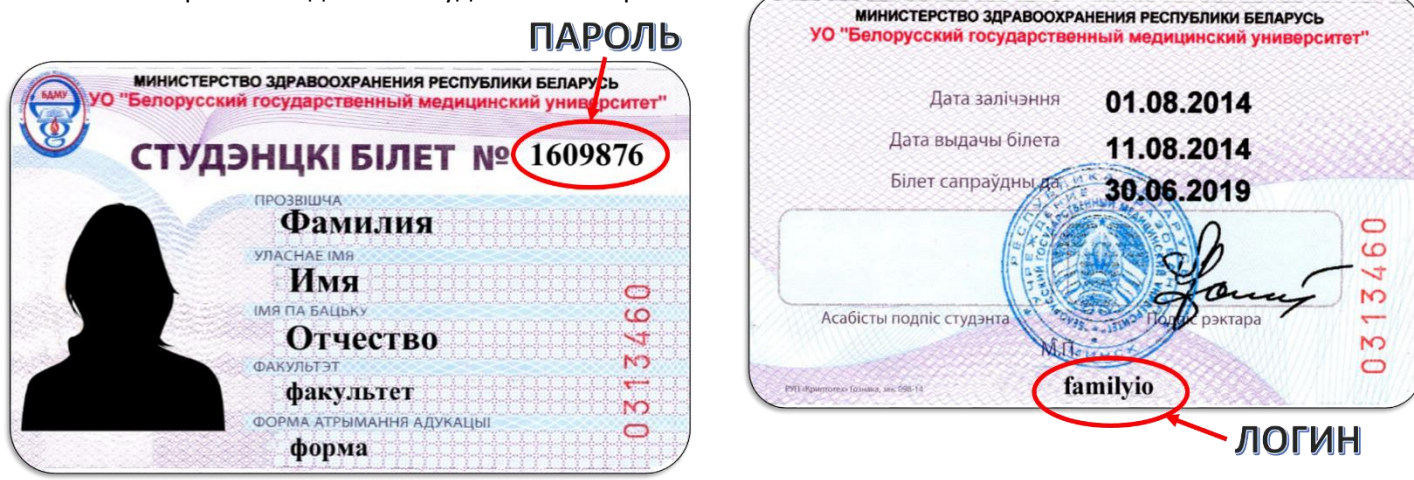

## Не пользуйтесь логином и паролем других студентов и не передавайте их другим!

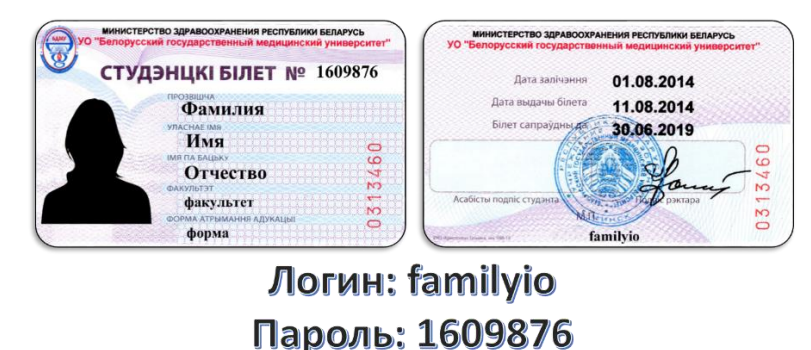

Данные логин и пароль использованы в качестве примера и не являются действующими!

- 3. Нажмите Вход
- 4. Найдите на открывшейся странице список «**Курсы**» и выберите в нем **нужный раздел**, в разделе выберите подраздел (если таковые имеются)

| Система обучения                                                                                                    | БГМУ                                                                          | техподдержка                                                                                                    |
|----------------------------------------------------------------------------------------------------|-------------------------------------------------------------------------------|----------------------------------------------------------------------------------------------------|
| НАВИГАЦИЯ                                                                                                    | 뙬 Прохаждение тестирования зво 2кбайт                                         |                                                                                                    |
| В начало<br>• Моя домашняя страница<br>• Система обучения БГМУ<br>• Мои курсы                                            | ИНСТРУКЦИЯ ДЛЯ ВРАЧЕЙ-ИНТЕР<br>при возникновении вопросов, пожалуй<br>техпода | НОВ<br>ста, свяжитесь с нами через форму<br>ержки                                                                                                    |
| ОСНОВНОЕ МЕНЮ                                                                                                    | Курсы                                                                         | Новости и объявления                                                                                                    |
| Новости и объявления                                                                                                    |                                                                               | i                                                                                                    |
| Документация по мооде     Документация по мооде     Опline редактор формул LaTex     Метопические иказания по работе с   | Студентам и курсантам                                                         | Дистанционные курсы по работе в Moodle<br>от Кира Стахиевич - Вторник, 14 Март 2017,                                                                     |
| <ul> <li>менодические указания по работе с<br/>«MOODLE»</li> <li>Работа в системе дистанционного<br/>обучения</li> </ul> | ▶ For Foreign Students                                                        | 10:26<br>В целях повышения уровня<br>профессиональных знаний по созданию<br>курсов в системе Moodle предлагаем<br>зарегистрироваться и пройти бесплатные |
|                                                                                                    | ▶ Подготовительные курсы                                                      |                                                                                                    |
| НАСТРОЙКИ                                                                                                    | ▶ Интернам                                                                    | курсы на сайте университета БГУ.<br>Вы можете выбрать следующие                                                                                          |
| <ul> <li>Настройки главной страницы</li> <li>Режим редактирования</li> <li>Редактировать настройки</li> </ul>            | ⊳ Ординаторам                                                                 | дистанционные курсы: Создание<br>злектронных учебных ресурсов,<br>практический семинар «Основы работы в                                                  |
| Пользователи<br>Фильтры                                                                                                  | Магистрантам и соискателям                                                    | Moodle»                                                                                                    |
| <ul> <li>Отчеты</li> <li>Резервное копирование</li> <li>Восстановить</li> </ul>                                          | ▶ Сотрудникам                                                                 | Редактировать   Удалить<br>Обсудить эту тему (Пока 0 ответов)                                                                                            |
| Ванк вопросов                                                                                                    |                                                                               |                                                                                                    |
| ▶ Администрирование                                                                                                    | Курсы повышения квалификации                                                  |                                                                                                    |
|                                                                                                    | • Тестирования                                                                |                                                                                                    |
| ОБМЕН СООБЩЕНИЯМИ                                                                                                    |                                                                               | <b>F</b>                                                                                                    |

| Студент            | ам и                   | Страница: 1 2 3 (Далее)                                                                              |                            |
|--------------------|------------------------|----------------------------------------------------------------------------------------------------|----------------------------|
| курсант            | ам<br>бное дело        | 🞲 Беларуская мова: прафесійная лексіка                                                               | <b>[</b> +-                |
| Военн              | но-                    | 🞲 Биологическая химия для студентов стоматологического факультета                                    | <b>(</b>                   |
| дело               | атрия                  | 💱 Внутренние болезни                                                                                 | <b>(+</b> (i)              |
| Меди<br>• проф     | ко-<br>илактическо     | Врачебная поликлиническая производственная практика по детской хирургической стоматологии            |                            |
| е дел<br>💌 Стома   | о<br>атология          |                                                                                                    | <b>(</b>                   |
| Бел                | паруская<br>ва:        | Врачебная поликлиническая производственная практика по профилактике<br>стоматологических заболеваний |                            |
| пра                | сіка                   |                                                                                                    | <b>(-</b> ()               |
| Бис<br>хим         | ологическая<br>иия для | 💱 Врачебная поликлиническая производственная практика по терапевтической стомато                     | логии                      |
| сту<br>сто         | дентов<br>матологичес  |                                                                                                    | <b>(+</b> (i)              |
| ко                 |                        | Врачебная поликлиническая производственная практика по терапевтической стомато<br>детского возраста  | логии                      |
| бол                | тезни                  |                                                                                                    | (i)                        |
| Вра<br>пол<br>) ая | ачебная<br>иклиническ  | 💱 Врачебная поликлиническая производственная практика по челюстно-лицевой хирур                      | гии. (i)<br>[ <del>4</del> |

5. На новой странице выберите нужных курс.

| Учитель: <u>Rustamov Vasim</u><br>Учитель: <u>Liudmila Viazava</u><br>Учитель: <u>Alena Volakh</u><br>Учитель: <u>Aliaksandr Voronetski</u><br>Учитель: <u>Оксана Николаевна Довнар - Запольская</u><br>Учитель: <u>Виталий Иванович Дуда</u><br>Учитель: <u>Кристина Кулешова</u> |                    |  |  |  |
|----------------------------------------------------------------------------------------------------|--------------------|--|--|--|
| <ul> <li>Самостоятельная запись (Студент)</li> <li>Кодовое слово не требуется.</li> </ul>                                                                                                    |                    |  |  |  |
|                                                                                                    | Записаться на курс |  |  |  |

Если вы первый раз входите в данный курс, у вас видоизменится страница. Появится графа «Самостоятельная запись на курс». Нажмите кнопку Записаться на курс.

На некоторые курсы доступ осуществляется при помощи дополнительного, кодового слова, которое вы можете узнать у преподавателя.

При возникновении проблем с доступом вы можете связаться с ИТ-отделом через форму

Техподдержка

Заполните, по возможности, все поля. И помните, от того, насколько подробно вы опишете проблему, зависит и скорость ее решения.